## HOW TO USE GO APPLY TEXAS

## **STEP 1: GO TO** <u>HTTPS://PROD.GOAPPLYTEXAS.ORG/</u>

Step 2: Click Get started

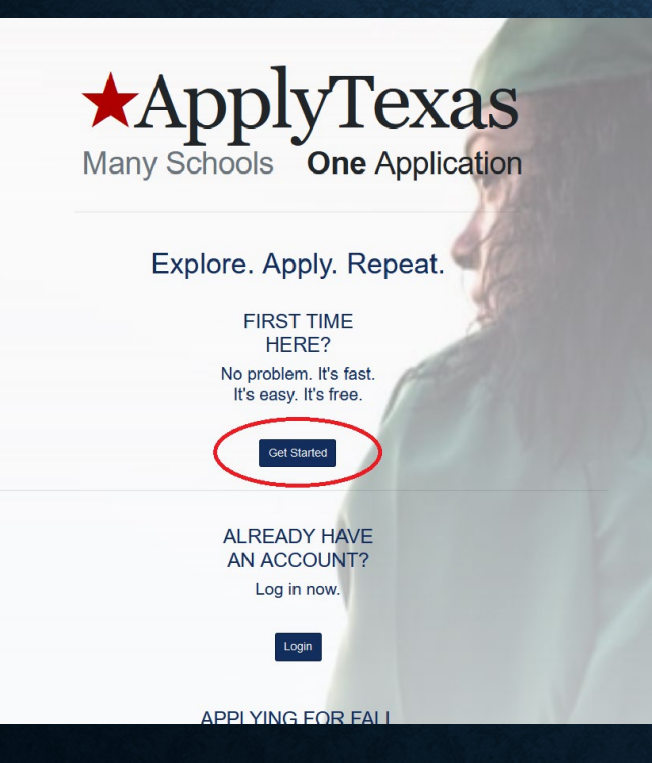

 Step 3: Enter a username password and your email address

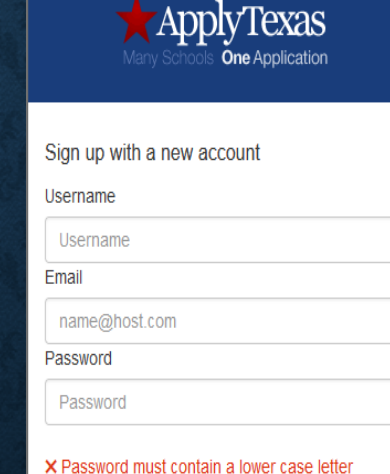

X Password must contain a lower case letter
 X Password must contain an upper case letter
 X Password must contain a special character
 X Password must contain a number
 X Password must contain at least 12 characters

Sign up

Already have an account? Sign in

 Step 4: Verify your email by clicking the link sent to the address you entered in Step 3

> applytexas@austin.utexas.edu To Mar 8 at 9:14 AM www.utexas.edu

Hello, You recently created a new ApplyTexas account or added a new profile email. Please visit the following link to verify your email address: <u>Verify Email</u>. If you did not enter a new email address on an ApplyTexas profile please delete this message.

• Step 6: Fill all required fields accurately and correctly

 Step 5: Finish creating profile by clicking "Start/Edit Profile"

## HOW TO START APPLICATION TO CBC

- Step 1: Click "Start/Edit Application"
- Step 2: Fill out as shown below

| Would you like to apply to a two-year or four-year college/university? |    |
|------------------------------------------------------------------------|----|
| <ul> <li>Two-year community/junior college</li> </ul>                  |    |
| ○ Four-year college/university                                         |    |
|                                                                        |    |
|                                                                        |    |
|                                                                        |    |
| Select the institution to which you would like to apply                |    |
| Coastal Bend College (Beeville)                                        | \$ |
|                                                                        |    |
| Select your application type                                           |    |
| Two Year                                                               | \$ |
|                                                                        |    |
| Select your semester                                                   |    |
| Summer I 2022                                                          | \$ |
|                                                                        |    |
| Select your first choice school                                        |    |
| Coastal Bend College                                                   | \$ |
|                                                                        |    |
| Select your first choice major                                         |    |
| Pick a major that interest you the most                                | \$ |
| Deadline options for this application are listed below                 |    |
|                                                                        |    |

Regular Deadline (07/07/2022)

## **STEP 3: START APPLICATION BY CLICKING ON THE REQUIRED SECTIONS**

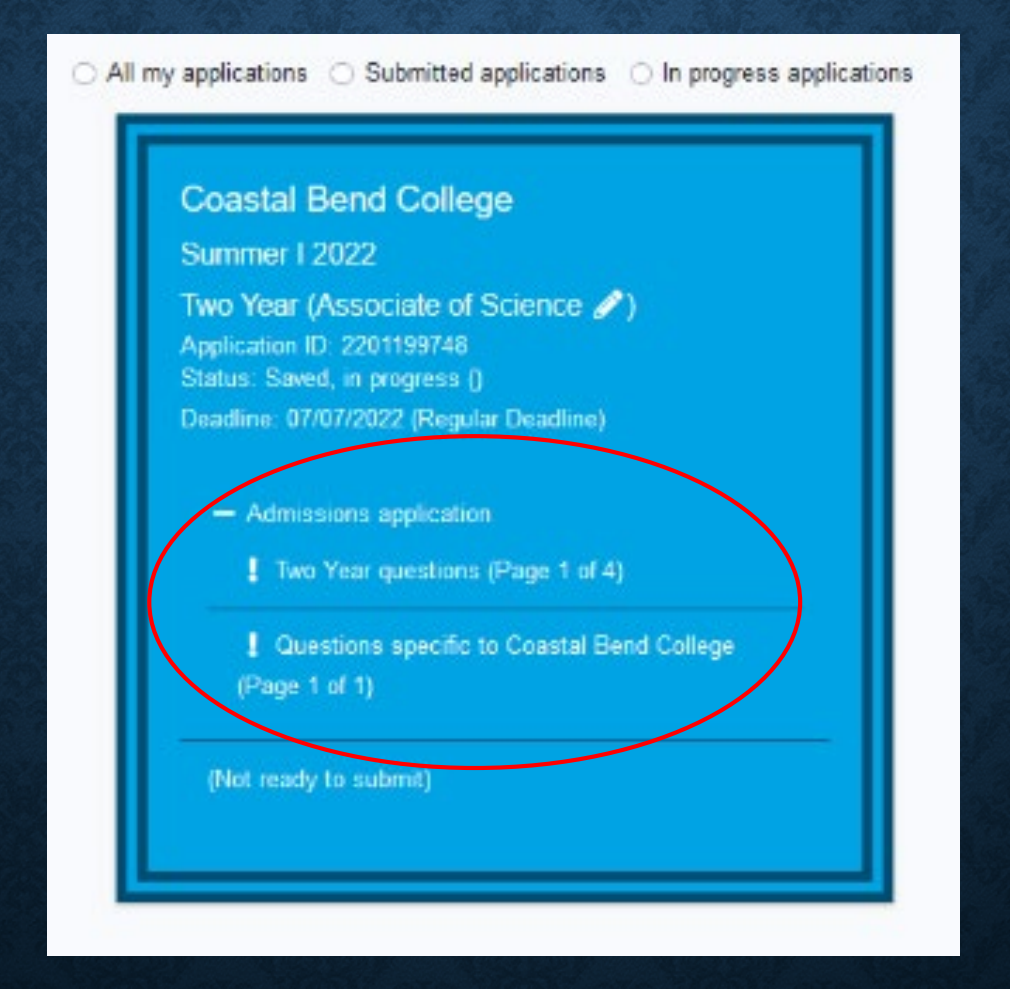

STEP 4: ONCE ALL SECTIONS ARE COMPLETED, SUBMIT THE APPLICATION AND WAIT FOR YOUR ACCEPTANCE LETTER

STEP 5: ONCE YOU HAVE RECEIVED YOUR ACCEPTANCE LETTER, FORWARD IT TO IRIS (IARISMENDEZ1@COASTALBEND.EDU) FOR FILING